# Perubahan Perizinan Berusaha - Profil Orang Perseorangan

Pastikan Anda telah memiliki hak akses
 Hak akses berupa username dan password yang dikirimkan ke e-mail yang dicantumkan pada saat pendaftaran.

| Terima                                                              | kasih ARIF RACHMAN tela                                                                                                    | ah melakukan aktivasi.                                                                                                    |
|---------------------------------------------------------------------|----------------------------------------------------------------------------------------------------|----------------------------------------------------------------------------------------------------|
| U                                                                   | sername                                                                                                    | siak9761                                                                                                    |
| Pi                                                                  | assword                                                                                                    | ******                                                                                                    |
| Silakar<br>usema<br>Berusa<br>Jika an<br>waktu 3<br>otomat<br>Salam | n login pada sistem Online S<br>me dan password di atas. U<br>iha, klik <u>tautan ini</u> .<br>da tidak melanjutkan proses<br>30 (tiga puluh) hari, maka si<br>is. | Single Submission (OSS) dengan menggunakan<br>Intuk mengetahui tata cara pengajuan Perizinan<br>s pengajuan Perizinan Berusaha dalam jangka<br>stem akan membatalkan hak akses Anda secara |
| Lemba                                                               | ga OSS - Kementerian Inve                                                                                                    | stasiron-m                                                                                                    |

2. Kunjungi https://oss.go.id/

|                                |                                                                                                    | DAFTAR   MASUK                                                            |
|--------------------------------|----------------------------------------------------------------------------------------------------|---------------------------------------------------------------------------|
| 😻 <u>OSS</u>                   | BERANDA INFORMASI                                                                                                    | I ✓   REGULASI   PANDUAN Pencarian Q                                      |
| 17 P                           | Dengan undang-undang Cipta Kerja<br>akan memudahkan masyarakat,<br>khususnya Usaha Mikro Kecil.<br>Regulasi yang tumpang tindih<br>dan prosedur rumit dipangkas. | Ir. H. Joko Widodo<br>Presiden Republik Indonesia                         |
| PANDUAN OSS                    | AJUKAN PERIZINAN<br>USAHA MIKRO & KECIL                                                                                                    | AJUKAN PERIZINAN<br>USAHA MENENGAH & BESAR                                |
|                                |                                                                                                    | E MASUK SEBAGAI                                                           |
| Tutorial Pengisian Lk          | CPM Online : Let's Invest in Indonesia :                                                                                                    | KEMENTERIAN DAN LEMBAGA                                                   |
| Cara Pengisian<br>LKPM Online: |                                                                                                    | DPMPTSP                                                                   |
|                                | Rusiness BKP7VI Government                                                                                                    | KAWASAN                                                                   |
|                                | Lihat S                                                                                                    |                                                                           |
| - BERITA & PENGUMI             | JMAN                                                                                                    |                                                                           |
| Artikel Pembatasan Masuk Sem   | entara Bagi Warga Negara Asing ke Indonesia                                                                                                    | FAQ                                                                       |
| 04-04-2021                     |                                                                                                    | Perusahaan kami mempunyai keuntungan yang akan<br>dipergunakan untuk memb |

3. Pilih MASUK

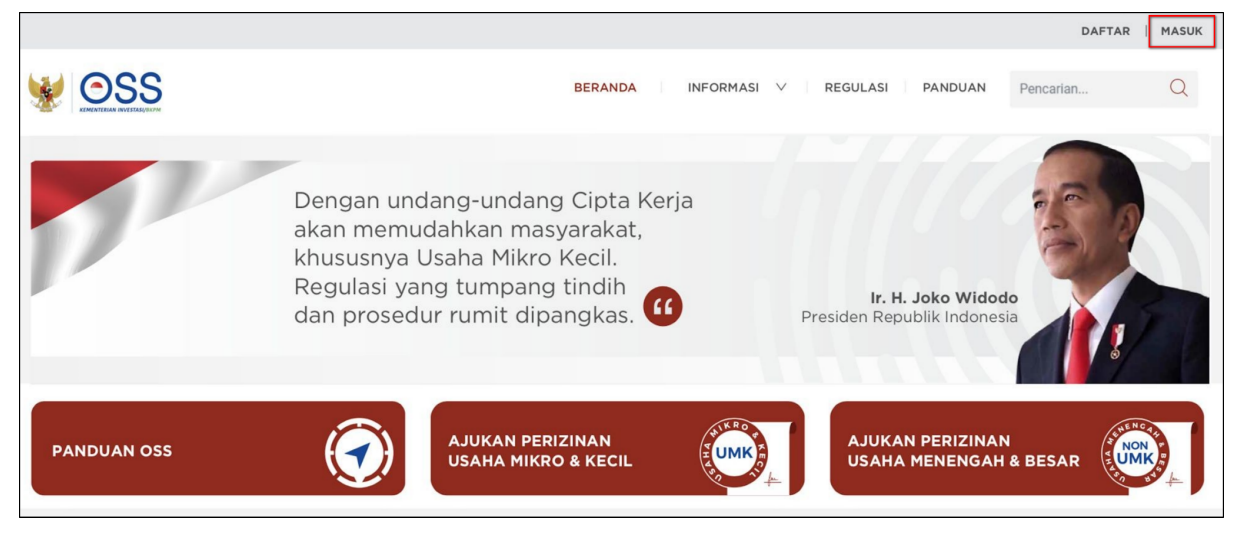

4. Masukkan username dan password, lalu klik tombol MASUK

| Masuk                                 |    |
|---------------------------------------|----|
| Nomor Ponsel, Email, atau Username    |    |
| Contoh: 081xxxxxxx atau nama@email.co | om |
| Kata Sandi                            |    |
| Aasukkan kata sandi                   | X  |
| Butuh Bantuan?                        |    |
| Masuk                                 |    |
|                                       |    |
| Belum punya akun? <mark>Daftar</mark> |    |

5. Klik Selamat datang, (NAMA ANDA)

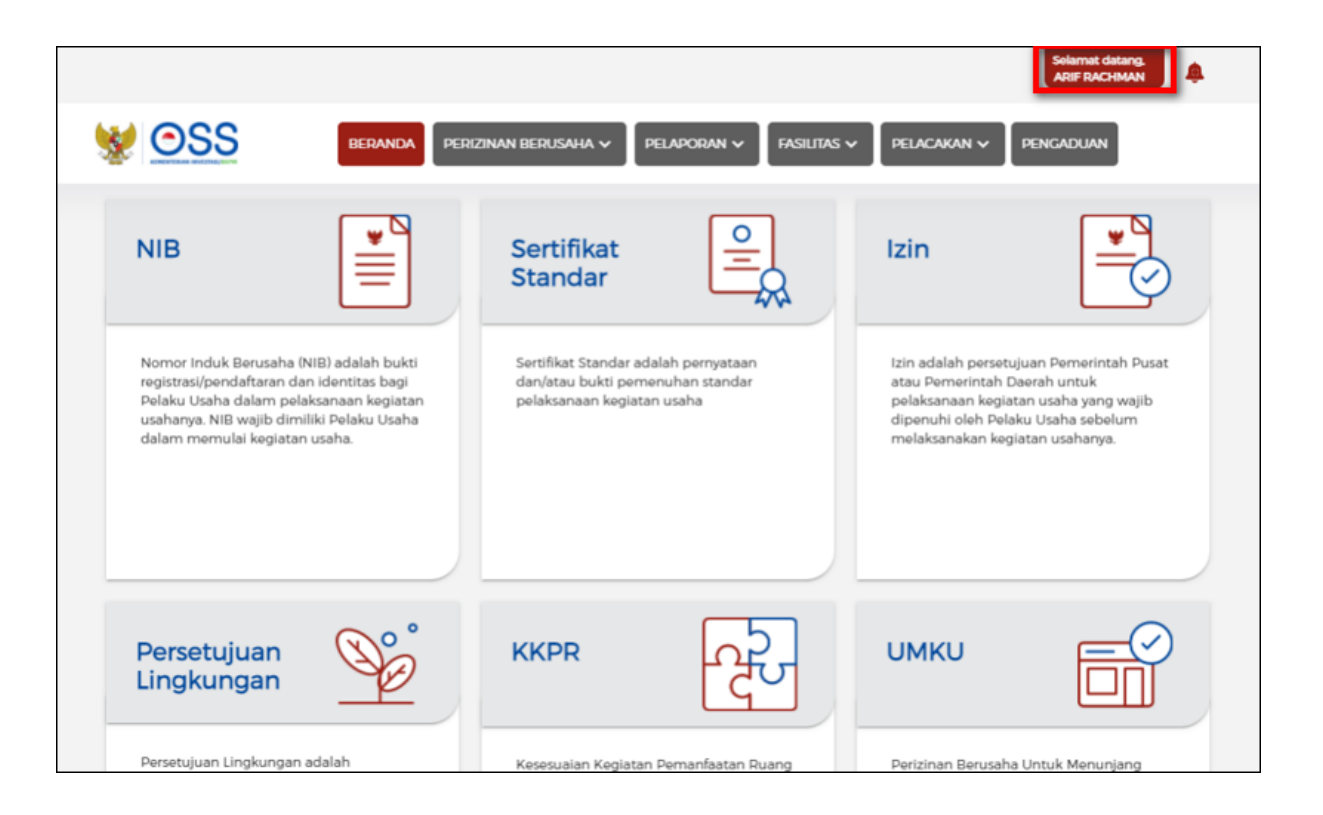

## 6. Pilih Lihat Profil atau Pilih Ubah Password

- 1. Jika ingin mengubah **data Profil** (Pengurus/Penanggung Jawab Hak Akses), lanjut ke **langkah 7.**
- 2. Jika ingin mengubah *password/kata sandi* hak akses, lanjut ke langkah 12.

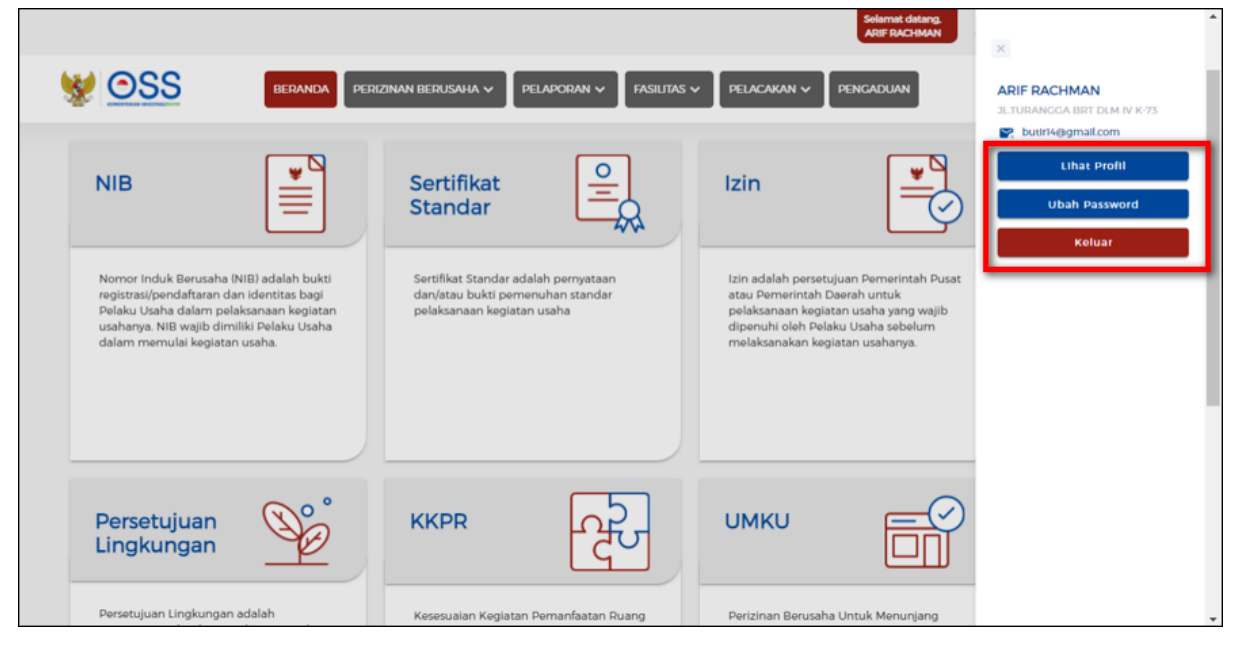

#### **UBAH PROFIL PENGGUNA**

#### 7. Periksa Data Pengguna

Sistem akan menampilkan Data Pengguna secara otomatis dan tidak dapat diubah:

- 1. Jenis Identitas
- 2. Nama Lengkap
- 3. Tanggal Lahir
- 4. Jenis Kelamin
- 5. Status Perkawinan
- 6. Alamat
- 7. Nomor Identitas
- 8. NPWP
- 9. Nomor BPJS Ketenagakerjaan
- 10. Nomor BPJS Kesehatan
- 11. Kewarganegaraan
- 12. Agama
- 13. Username

Sedangkan data yang bisa Anda lakukan perubahan yaitu:

- 1. Email
- 2. Nomor Telepon

| PROFIL PELA                                     | KU USAHA                                    | UBAH PASSWORD                 | UBAH STATUS USAHA      |
|-------------------------------------------------|---------------------------------------------|-------------------------------|------------------------|
| Data Pengguna                                   |                                             |                               |                        |
| Jenis Identitas                                 | Kartu Tanda Penduduk (KTP)                  | Nomor Identitas               | 3273130603930004       |
| Nama Lengkap                                    | ARIF RACHMAN                                | NPWP                          | 102980192182019        |
| Tanggal Lahir                                   | 06-03-1993                                  | Nomor BPJS<br>Ketenagakerjaan |                        |
| Jenis Kelamin                                   | Laki-laki                                   | Nomor BPJS Kesehatan          |                        |
| Status Perkawinan                               | BELUM KAWIN                                 | Kewarganegaraan               | Indonesia              |
| Alamat                                          | JLTURANGGA BRT DLM IV K-73<br>RT/RW 005/010 | Agama                         |                        |
| KELURAHAN Lingkar Selatan<br>KECAMATAN Lengkong | Username                                    | artf4059                      |                        |
|                                                 | KOTA Kota Bandung<br>PROPINSI Jawa Barat    | Email                         | butir14@gmail.com Ubah |
|                                                 |                                             | No Telp                       | 0811225345671 Ubah     |

## 8. Ubah Data Pengguna

• Klik tombol **UBAH** pada data yang ingin dilakukan perubahan.

| Nomor Identitas               | 3273130603930004       |  |
|-------------------------------|------------------------|--|
| NPWP                          | 102980192182019        |  |
| Nomor BPJS<br>Ketenagakerjaan |                        |  |
| Nomor BPJS Kesehatan          |                        |  |
| Kewarganegaraan               | Indonesia              |  |
| Agama                         |                        |  |
| Username                      | arlf4059               |  |
| Email                         | butir14@gmail.com Ubah |  |
| No Telp                       | 0811223345671 Ubah     |  |
|                               |                        |  |

## 9. Konfirmasi Password

Sistem akan menampilkan konfirmasi *password* pada **setiap perubahan data** yang Anda lakukan.

- Isilah dengan *password* hak akses Pelaku Usaha yang digunakan saat ini.
- Klik tombol **SUBMIT**.

| Konfirmasi Password |        |        |
|---------------------|--------|--------|
|                     |        |        |
| Password            |        |        |
|                     |        |        |
|                     |        |        |
|                     | CANCEL | SUBMIT |

## 10. Simpan Perubahan Data Pengguna

- Isilah dengan data terbaru untuk melakukan perubahan data lama. (Contoh: perubahan data *email*)
- Lalu klik tombol **SIMPAN** pada data yang telah diubah.

| Nomor Identitas               |           |        |
|-------------------------------|-----------|--------|
| NPWP                          |           |        |
| Nomor BPJS<br>Ketenagakerjaan |           |        |
| Nomor BPJS Kesehatan          |           |        |
| Kewarganegaraan               | Indonesia |        |
| Agama                         |           |        |
| Username                      |           |        |
| Email                         |           | SImpan |
| No Telp                       |           | Ubah   |

## 11. Perubahan Data telah berhasil

- Sistem akan menampilkan informasi **perubahan***/update* **data** yang Anda lakukan telah **sukses dan berhasil tersimpan.** (Contoh: perubahan data *email*)
- Klik tombol **TUTUP**.

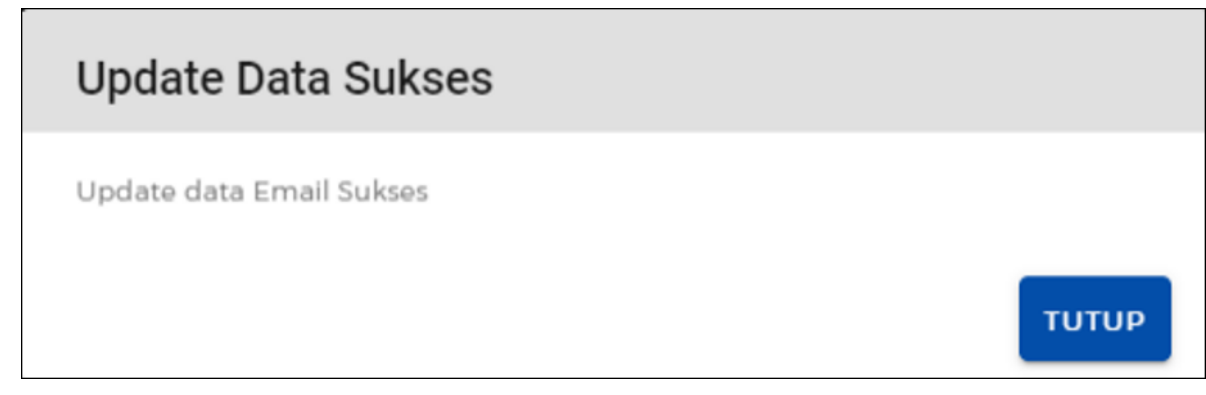

**UBAH PASSWORD** 

#### 12. Pilih UBAH PASSWORD

| PROFIL PEL/       | AKU USAHA                                       | UBAH PASSWORD                 | UBAH STATUS USAHA  |
|-------------------|-------------------------------------------------|-------------------------------|--------------------|
| Data Pengguna     |                                                 |                               |                    |
| Jenis Identitas   | Kartu Tanda Penduduk (KTP)                      | Nomor Identitas               | 3273130603930004   |
| Nama Lengkap      | ARIF RACHMAN                                    | NPWP                          | 102980192182019    |
| Tanggal Lahir     | 06-03-1993                                      | Nomor BPJS<br>Ketenagakerjaan |                    |
| Jenis Kelamin     | Laki-laki                                       | Nomor BPJS Kesehatan          |                    |
| Status Perkawinan | BELUM KAWIN                                     | Kewarganegaraan               | Indonesia          |
| Alamat            | JLTURANGGA BRT DLM IV K-73<br>RT/RW 005/010     | Agama                         |                    |
|                   | KELOKAHAN Lingkar Selatan<br>KECAMATAN Lengkong | Username                      | artf4059           |
|                   | PROPINSI Jawa Barat                             | Email                         | butir14@gmail.com  |
|                   |                                                 | No Telp                       | 0811225345671 Ubah |

#### 13. Lengkapi Formulir Penggantian Password

- Sistem akan menampilkan **Formulir Penggantian** *Password* dan lengkapi data tersebut untuk melakukan perubahan *password*:
  - 1. Masukkan Password Lama Anda
  - Masukkan Password Baru (Ketentuan untuk *Password* Baru yang dimasukkan yaitu minimum 8 karakter, kombinasi huruf kapital, huruf kecil, angka, dan karakter spesial (seperti !,#,@).)
  - 3. Konfirmasi Password Baru (Ulangi pengisian password baru)
- Klik tombol **SIMPAN.**

| PROFIL PELAKU USAHA           | UBAH PASSWORD               | UBAH STATUS USAHA |
|-------------------------------|-----------------------------|-------------------|
| Formulir Penggantian Password |                             |                   |
|                               | Masukkan Password Lama Anda |                   |
|                               | Masukkan Password Baru      |                   |
|                               | Konfirmasi Password Baru    |                   |
|                               | Simpan                      |                   |

## 14. Password Berhasil Diubah

- Sistem akan menampilkan informasi *Password* Anda berhasil diubah pada perubahan *password* yang Anda lakukan.
- Klik tombol **OK.**

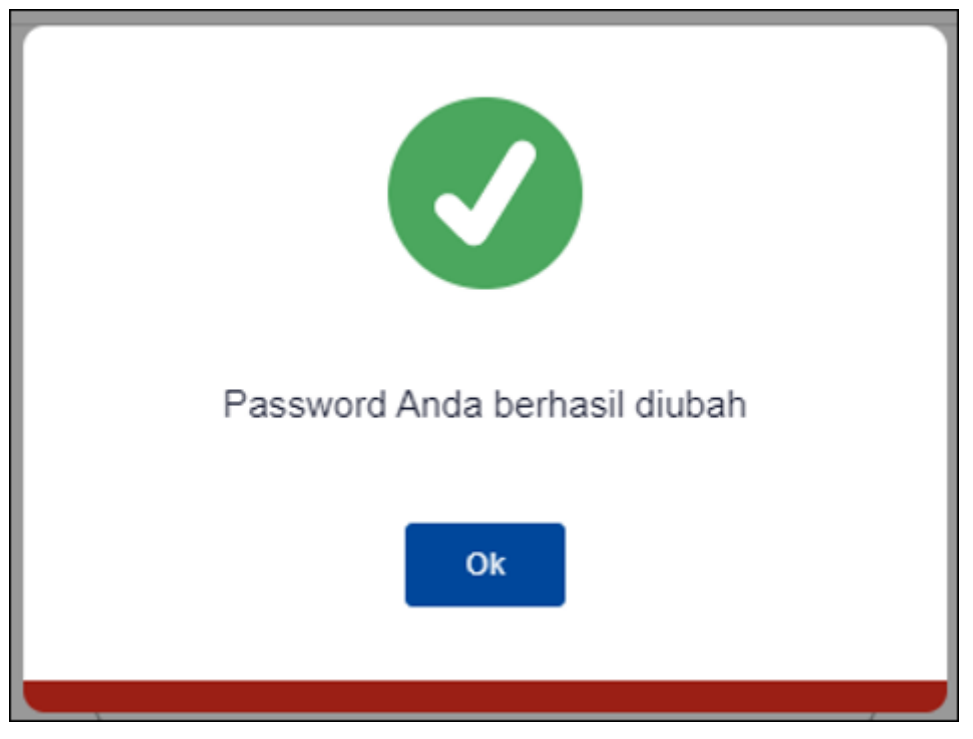

- 15. Cek Email yang terdaftar
  - Sistem akan **mengirimkan notifikasi penggantian** *password* yang dilakukan **telah berhasil, ke** *email* **Anda** yang terdaftar dalam hak akses.

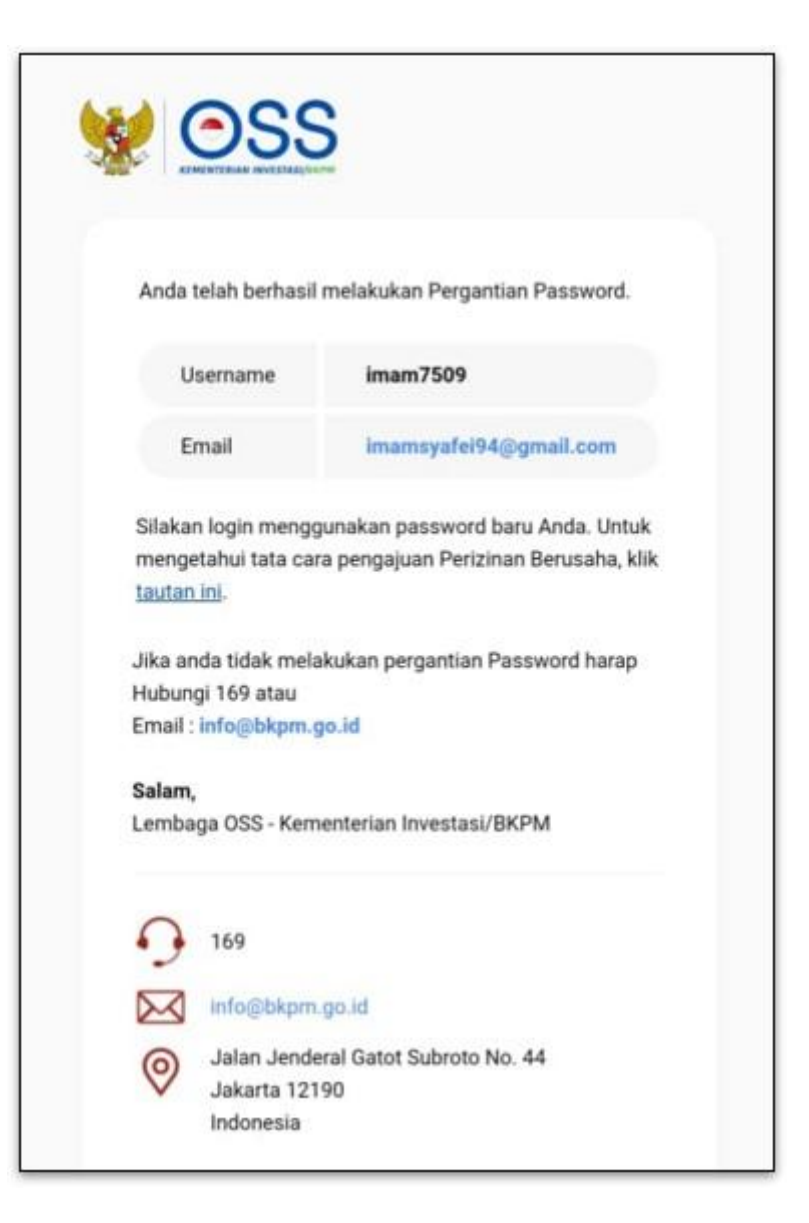

#### **UBAH STATUS USAHA**

16. Pilih UBAH STATUS USAHA

| PROFIL PELA       | KU USAHA                                    | UBAH PASSWORD                 | UBAH STATUS USAHA      |
|-------------------|---------------------------------------------|-------------------------------|------------------------|
| Data Pengguna     |                                             |                               |                        |
| Jenis Identitas   | Kartu Tanda Penduduk (KTP)                  | Nomor Identitas               | 3273130603930004       |
| Nama Lengkap      | ARIF RACHMAN                                | NPWP                          | 102980192182019        |
| Tanggal Lahir     | 06-03-1993                                  | Nomor BPJS<br>Ketenagakerjaan |                        |
| Jenis Kelamin     | Laki-laki                                   | Nomor BPJS Kesehatan          |                        |
| Status Perkawinan | BELUM KAWIN                                 | Kewarganegaraan               | Indonesia              |
| Alamat            | JLTURANGGA BRT DLM IV K-73<br>RT/RW 005/010 | Agama                         |                        |
|                   | KECAMATAN Lengkong                          | Username                      | artf4059               |
|                   | PROPINSI Jawa Barat                         | Email                         | butirl4@gmail.com Ubah |
|                   |                                             | No Telp                       | 0811223345671 Ubah     |
|                   |                                             |                               |                        |

## 17. Lengkapi Data Skala Usaha

- Sistem akan menampilkan formulir **Data Perusahaan** secara otomatis dan **tidak dapat diubah**:
  - 1. Nama Perusahaan
  - 2. .Jenis Perusahaan
  - 3. Jumlah Total Investasi
  - 4. Jumlah Total Modal
  - 5. Skala Usaha Saat Ini
- Sedangkan data yang bisa Anda **lakukan perubahan** yaitu pada "Perubahan Skala Usaha" yang dapat **dipilih** antara **UMK atau Non UMK**.
- Klik tombol SIMPAN.

| PROFIL PELAKU USAHA             | UBAH PASSWORD | UBAH STATUS USAHA |
|---------------------------------|---------------|-------------------|
| Data Skala Usaha                |               |                   |
| DATA PERUSAHAAN                 |               |                   |
| Nama Perusahaan                 |               |                   |
| Jenis Perusahaan<br>-           |               |                   |
| Jumlah Total Investasi          |               |                   |
| Jumlah Total Modal              |               |                   |
| Skala Usaha Saat ini<br>Non UMK |               |                   |
| Perubahan Skala Usaha           |               | •                 |
|                                 |               | Simpan            |

### 18. Skala Usaha Berhasil Diubah

- Sistem akan menampilkan informasi "Berhasil melakukan perubahan skala usaha" dan "Skala usaha Anda sudah menjadi (sesuai skala usaha yang dipilih)" pada perubahan Status Usaha yang Anda lakukan.
- Klik tombol **OK** dan perubahan skala usaha telah berhasil.

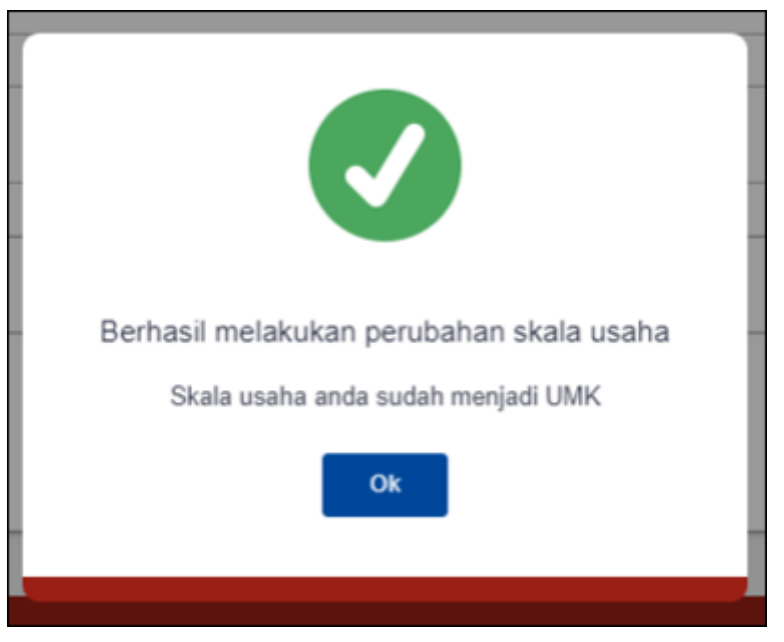